# ONLINE MPF ASSETS TRANSFER SERVICE USER GUIDE

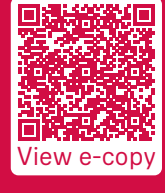

AIA Corporate Solutions — Your MPF and Group Insurance Partner

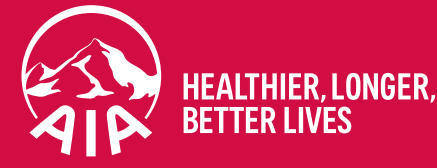

## Managing your MPF has never been easier!

Now you can use our "Online MPF Assets Transfer Service" to consolidate your Personal Account(s), transfer your Tax Deductible Voluntary Contribution ("TVC") Account(s) and submit your Employee Choice Arrangement transfer election form to AIA anytime, anywhere, quickly and easily.

### Save time and effort

- Information only needs to be entered once, cutting down on errors
- Your information will be checked by the system for missing data or errors, saving you the effort of double-checking
- Environmentally friendly and convenient alternative to printing and mailing

### Significantly shortens processing time

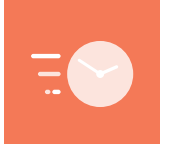

The entire process normally takes only around 7 working days, including the consolidation and transfer of MPF assets together with account opening (if necessary) via the "Online MPF Assets Transfer Service". This is almost twice as fast as processing printed forms, which usually takes around 10 working days or more.

### Service areas

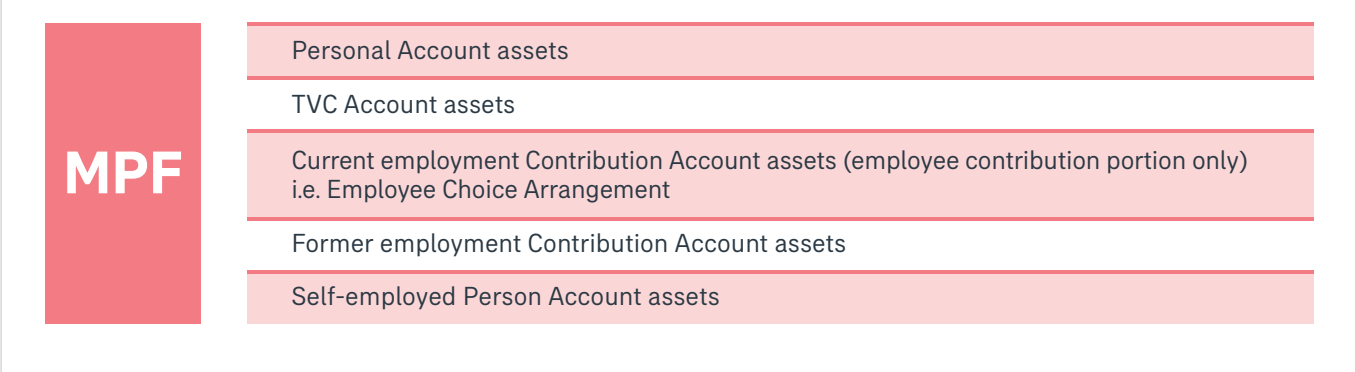

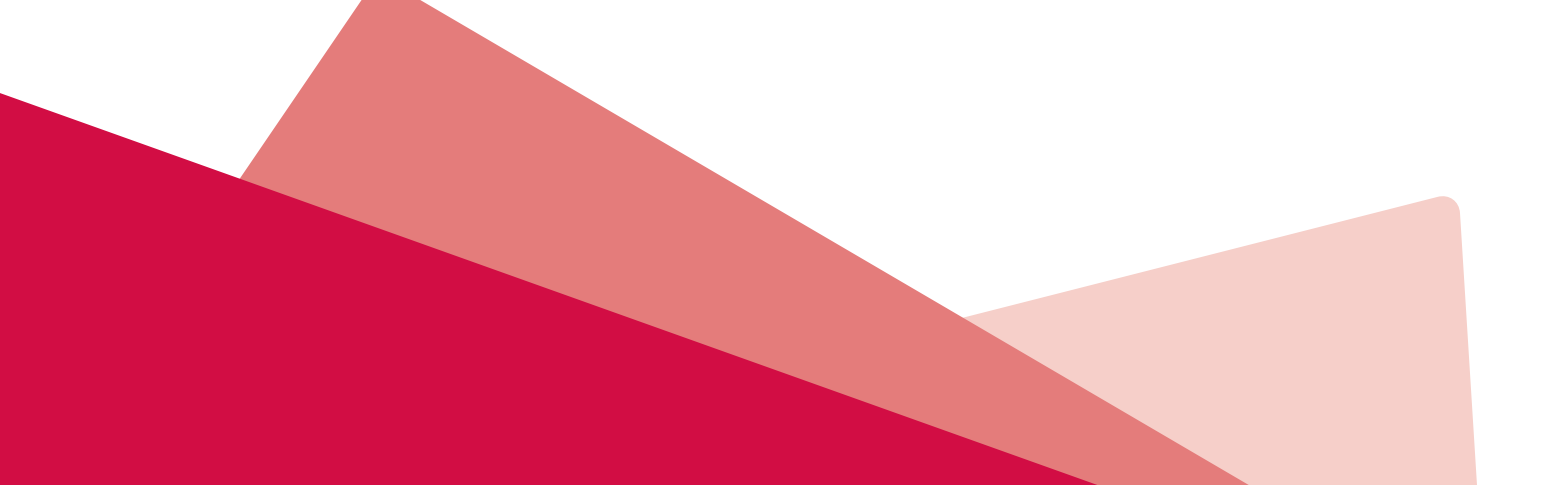

## Transfer your MPF assets in just a few steps

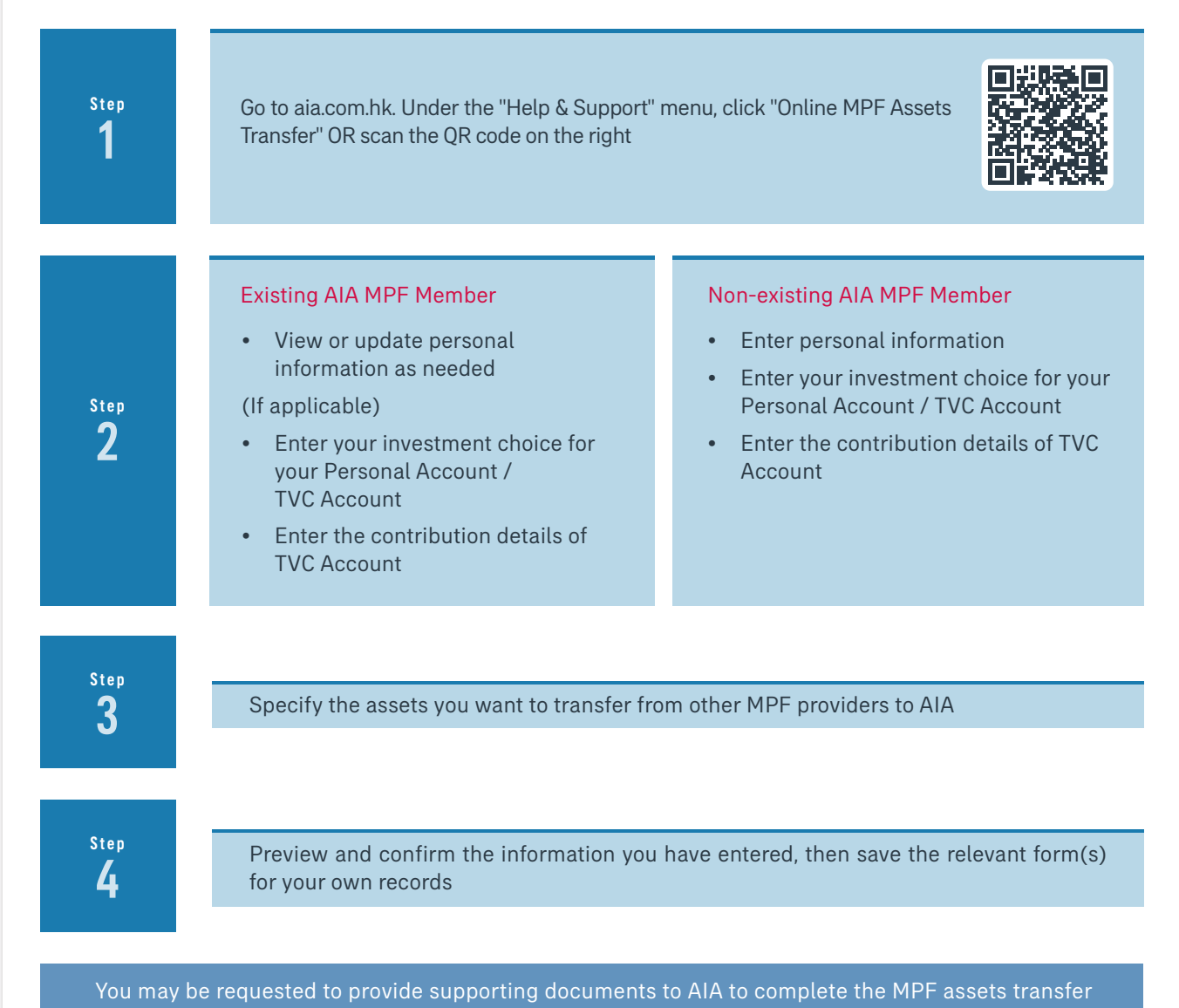

## Our service pledge

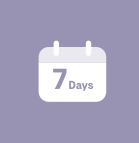

#### Fast processing

Only around 7 working days to consolidate and transfer MPF assets together with account opening via the "Online MPF Assets Transfer Service"

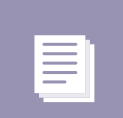

#### **Properly recorded**

After opening an account, you can check all submitted forms online at any time

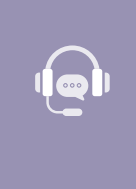

#### Unparalleled service

- Dedicated Member Hotline: 2200 6288
- Specially extended hotline service hours: Monday to Friday: 9 am to 9 pm Saturday: 9 am to 1 pm (except Sundays and public holidays)